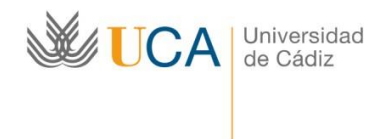

http://www.uca.es/atencionalumnado/sicue

### ADMINISTRACIÓN ELECTRÓNICA: PROGRAMA DE MOVILIDAD SICUE

## GUÍA DE APOYO AL ALUMADO UCA PARA SOLICITAR PLAZA SICUE HACIENDO USO DE CLAVE Y USUARIO DE LA UCA

En la convocatoria SICUE de la UCA, la solicitud de plaza por parte se hará a través de la Oficina Virtual de la UCA.

La solicitud se presenta utilizando las claves de usuario UCA.

### LOS PASOS A SEGUIR PARA PRESENTAR LA SOLICITUD SON LOS SIGUIENTES:

1. Accede al formulario de solicitud disponible en la Oficina Virtual de la UCA a través del siguiente enlace:

Presentación de la SOLICITUD SICUE de estudiante saliente en Oficina virtual UCA

2. Pulsa en "Iniciar trámite".

# Sede Electrónica

INICIO SOBRE LA SEDE - CATÁLOGO DE TRÁMITES MI CARPETA SERVICIOS - AYUDA TÉCNICA

Inicio > Procedimientos

# Movilidad nacional de estudiantes SICUE 2024-2025

Descripción:

SICUE es un programa de movilidad nacional por el que el estudiantado de las universidades españolas puede realizar una parte de sus estudios en otra universidad distinta a la suya, con garantías de reconocimiento académico y de aprovechamiento, así como de adecuación a su perfil curricular.

Iniciar trámite

#### Unidad responsable:

Área de Gestión al Alumnado y Relaciones Internacionales

#### Normativa:

Normativa CRUE Convocatoria SICUE 2024-2025 🖉 (enlace externo a la Sede).

Quién puede solicitar el servicio:

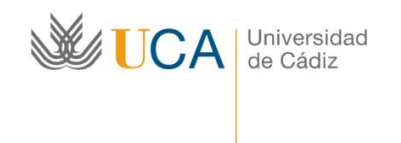

http://www.uca.es/atencionalumnado/sicue

3. Introduce tu usuario y clave UCA. Luego pulsa el botón "Conectar".

| W/I                                   | ICA Oficina Virtual                                                                                                    | Universidad de Câdig<br>Bienvenidos/as a la Oficina Virtual de la Universidad                          |  |  |
|---------------------------------------|----------------------------------------------------------------------------------------------------|----------------------------------------------------------------------------------------------------|--|--|
|                                       | Juos sura tes trianidos por informan                                                                                                    | de Cadz<br>Acceder con Usuario y Clave                                                                 |  |  |
|                                       | Acceder con Certificado Digital                                                                                                    |                                                                                                    |  |  |
|                                       | <ul> <li>¿Quées un cetificado digital? ("</li> <li>Cómo solicitar un cetificado digital ("</li> </ul>                                                                                                    | Usuario<br>Clave                                                                                       |  |  |
| 1 1 1 1 1 1 1 1 1 1 1 1 1 1 1 1 1 1 1 | Para visualizar los documentos PDIF necesita tener instalarlo el programa-grafuito <u>Adobe Reader</u><br>Para una visualización óptima de algunos contervidos neconomidanos instalar en su ordenador Las s                                           | liguientes <u>Lentes</u>                                                                               |  |  |
|                                       | Estos enfaces se abren en una ventana nueva<br>El acceso con usuario y clave solo es valido para miembros de la comunidad universitaria. Si tiene<br>Servició de Personal (si ve PAS o PDI), Para cambiar su clave Ittp://control.uca.es/cambiarclave | algún problema con su clave póngase en contacto con la Secretaria de su Gentro (si es alurmo) o con el |  |  |

4. Una vez en la pantalla de inicio del procedimiento, cumplimenta y guarda el formulario de solicitud:

| UCA Oficina V<br>Zona para tus trá                                                                              | irtual ymae ar ar ar ar ar ar ar ar ar ar ar ar ar                                                                                                    |                                                                        |                        |               | Cód. operación: sol-201600058583-tra<br>Ayuda   Salir |
|----------------------------------------------------------------------------------------------------|----------------------------------------------------------------------------------------------------|------------------------------------------------------------------------|------------------------|---------------|-------------------------------------------------------|
| Mis borradores (11)                                                                                             | Mis Trámites (48)                                                                                                    | Mis Documentos                                                         | Mis Comunicaciones (4) | Mis Pagos (0) |                                                       |
| Solicitud de movill<br>Para completar el trámite<br>Recuerde que toda la inform<br>Para realizar este procedimi | idad nacional de estu<br>realice los siguientes pasos<br>ación es obligatoria menos la n<br>ento NO es necesario certificad<br>el trámite seleccionado ( | Idiantes SICUE<br>arcada como "opcional":<br>o digital<br>obligatorio) |                        |               |                                                       |
|                                                                                                    | Solicitud Movilidad Estudia                                                                                                    | ntes (a cumplimentar por e                                             | l interesado)          |               | Iniciar                                               |
| 2 Adjunt                                                                                                    | e documentación adicio                                                                                                    | nal (opcional)                                                         |                        | 🥔 Adjur       | ntar documento                                        |

a. Pulsa el botón "Iniciar" para acceder al formulario de solicitud.

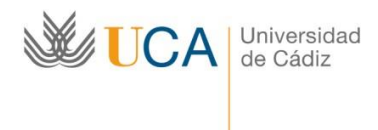

- b. Cumplimenta los campos obligatorios y los opcionales que consideres necesarios.
   Finalmente, pulsa el botón "Guardar".
- c. Una vez guardado el formulario, pulsa la opción "Volver al trámite" para acceder de nuevo a la pantalla de inicio del procedimiento.

| $\checkmark$ | Se han guardado los datos correctamente. Puise el siguiente enlace para continuar. |  |
|--------------|------------------------------------------------------------------------------------|--|
|              | << Volver al tràmite                                                               |  |

- 5. Adjunta la documentación adicional (sólo alumnado de la **E.U.A. VIRGEN DE EUROPA** o que hayan accedido para continuar estudios en la UCA en el curso actual curso procedentes de otras universidades)
  - a. Pulsa el botón "Adjuntar documento" para adjuntar la documentación requerida (expediente académico y, en su caso, copia de la matrícula del curso actual).

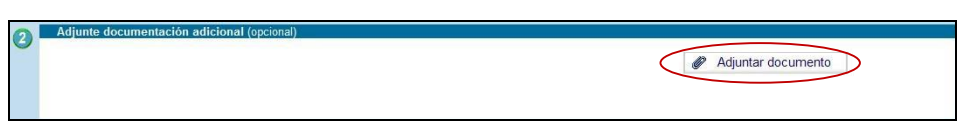

- **b.** Una vez adjuntada la documentación, pulsa el botón "**Volver al trámite**" para acceder de nuevo a la pantalla de inicio.
- 4. Envía la solicitud, pulsando el botón "Presentar":

| <u>ا</u> لا                                                                      | CA Universidad<br>de Cádiz                                                                                                    | Vicerrectorac<br>Plaza Falla n<br>1100<br>http://www.uca.es/                            | lo de Estudiantes<br>° 8. Hospital Real<br>2 - Cádiz<br>atencionalumnado/sicue |           |
|----------------------------------------------------------------------------------|----------------------------------------------------------------------------------------------------|-----------------------------------------------------------------------------------------|--------------------------------------------------------------------------------|-----------|
| Mis borradores (11)                                                              | Mis Trámites (48) Mis Documentos                                                                                                    | Mis Comunicaciones (4)                                                                  | Mis Pagos (0)                                                                  |           |
| Solicitud de mov                                                                 | vilidad nacional de estudiantes SICUE                                                                                                    |                                                                                         |                                                                                |           |
| Para completar el trámi<br>Recuerde que toda la inf<br>Para realizar este procec | te realice los siguientes pasos.<br>zmación es obligatoria menos la marcada como "opcional"<br>imiento NO es necesario certificado digital | Se ha detectado que el procedimiento esta o<br>Ahora ya puede presentar toda la documen | correctamente cumplimentado.<br>ntación:                                       | Presentar |
|                                                                                  |                                                                                                    |                                                                                         |                                                                                |           |
|                                                                                  | e el tramite seleccionado (obligatorio)                                                                                                    |                                                                                         |                                                                                |           |
|                                                                                  | Solicitud Movilidad Estudiantes (a cumplimentar p                                                                                          | oor el interesado)                                                                      | Editar   Eliminar                                                              |           |
| 2 Adju                                                                           | inte documentación adicional (opcional)                                                                                                    |                                                                                         |                                                                                |           |
|                                                                                  |                                                                                                    |                                                                                         | Adjuntar documento                                                             |           |
|                                                                                  | doc prueba.pdf                                                                                                    |                                                                                         | <u>Visualizar</u>   <u>Eliminar</u>                                            |           |
|                                                                                  |                                                                                                    |                                                                                         |                                                                                |           |

Ya has completado todo el proceso de presentación de la solicitud correctamente.

### Y finalmente, en el plazo de una semana, recibirás acuse de recibo.

CONTACTOS: Las incidencias de carácter técnico relacionadas con la aplicación informática podrá consultarla a través del CAU en la siguiente dirección <u>https://cau.uca.es/cau/servicio.do?id=C095</u> o llamando, en horario de 8:00 a 20:00 horas de lunes a viernes, al teléfono 956016400.

- Las consultas relativas al "Programa SICUE" y "Becas Séneca" pueden realizarse a través del CAU en la siguiente dirección: https://caualumnos.uca.es/cau/grupoServicios.do?id=007.